วิธีการใช้งานระบบการให้บริการ E-Service

1. เข้าไปที่หน้าเว็บไซต์ของเทศบาลตำบลทุ่งหลวง จังหวัดราชบุรี

https://www.thungluang-rb.go.th

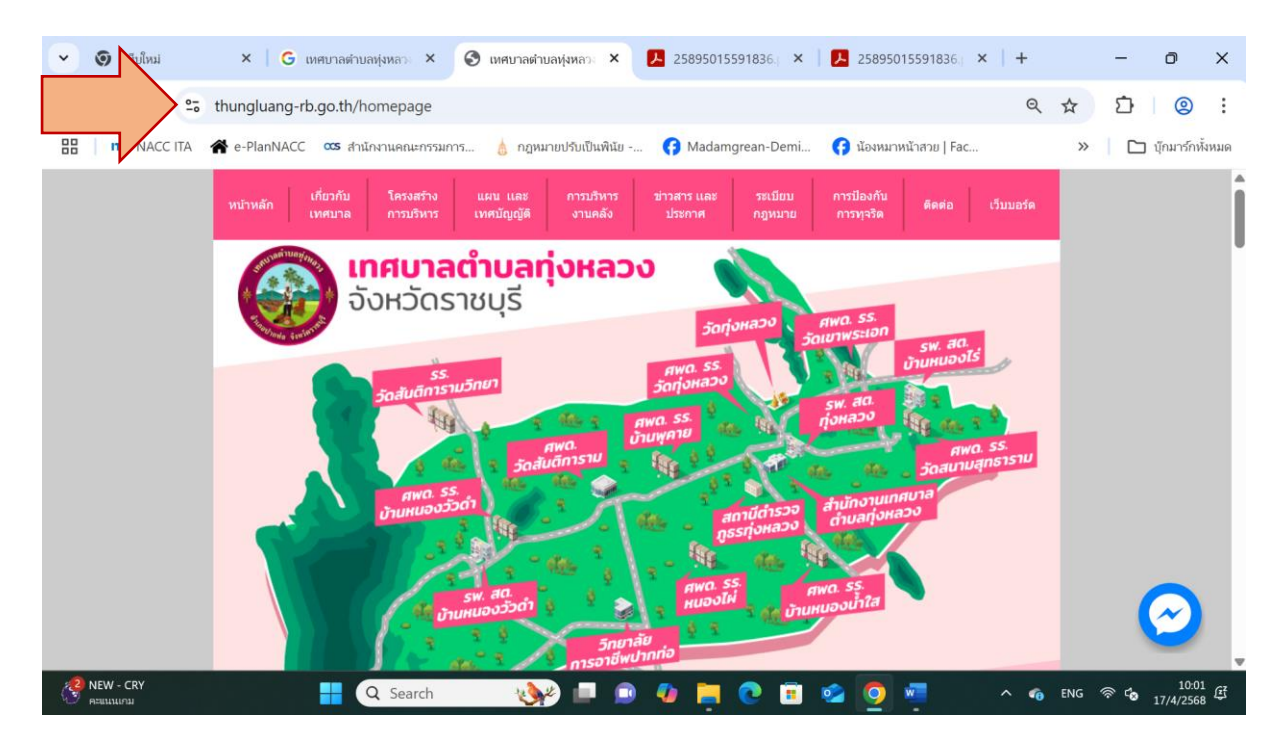

2. เลื่อนลงมาที่ส่วนกลางของหน้าเว็บไซต์ คลิกที่ "E-Service"

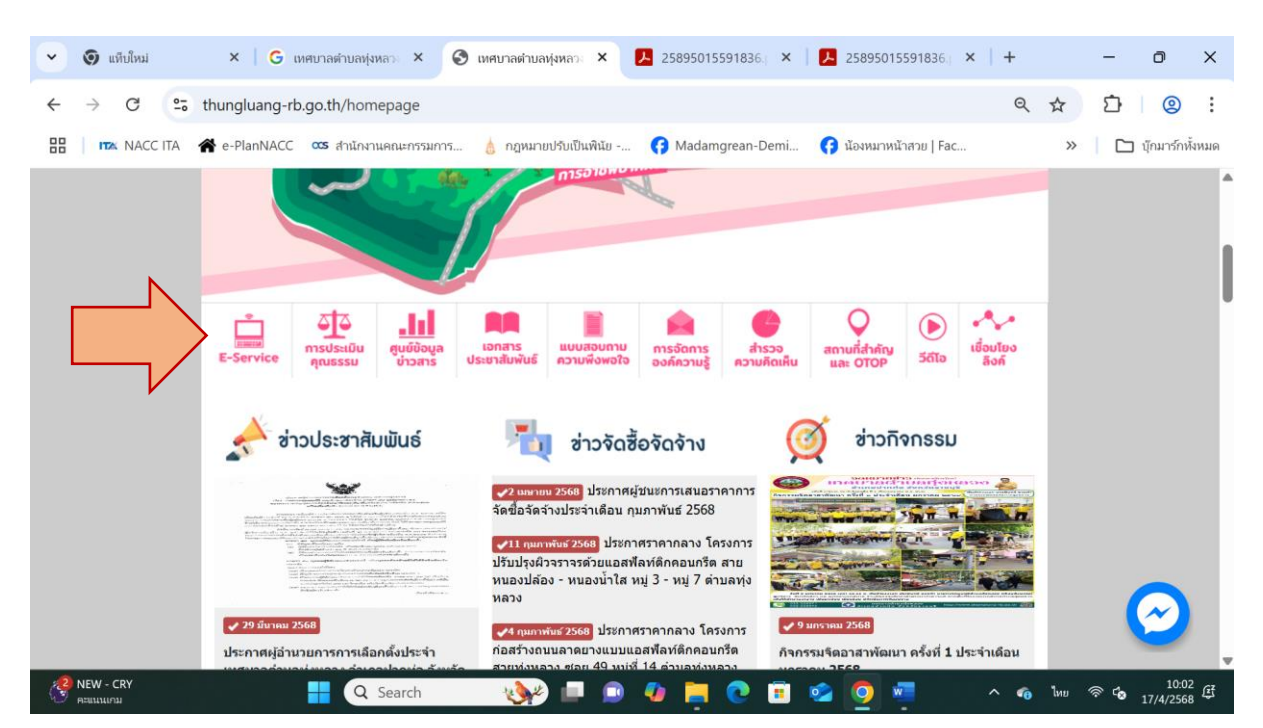

## 3. คลิกที่ "ยื่นแบบฟอร์มออนไลน์"

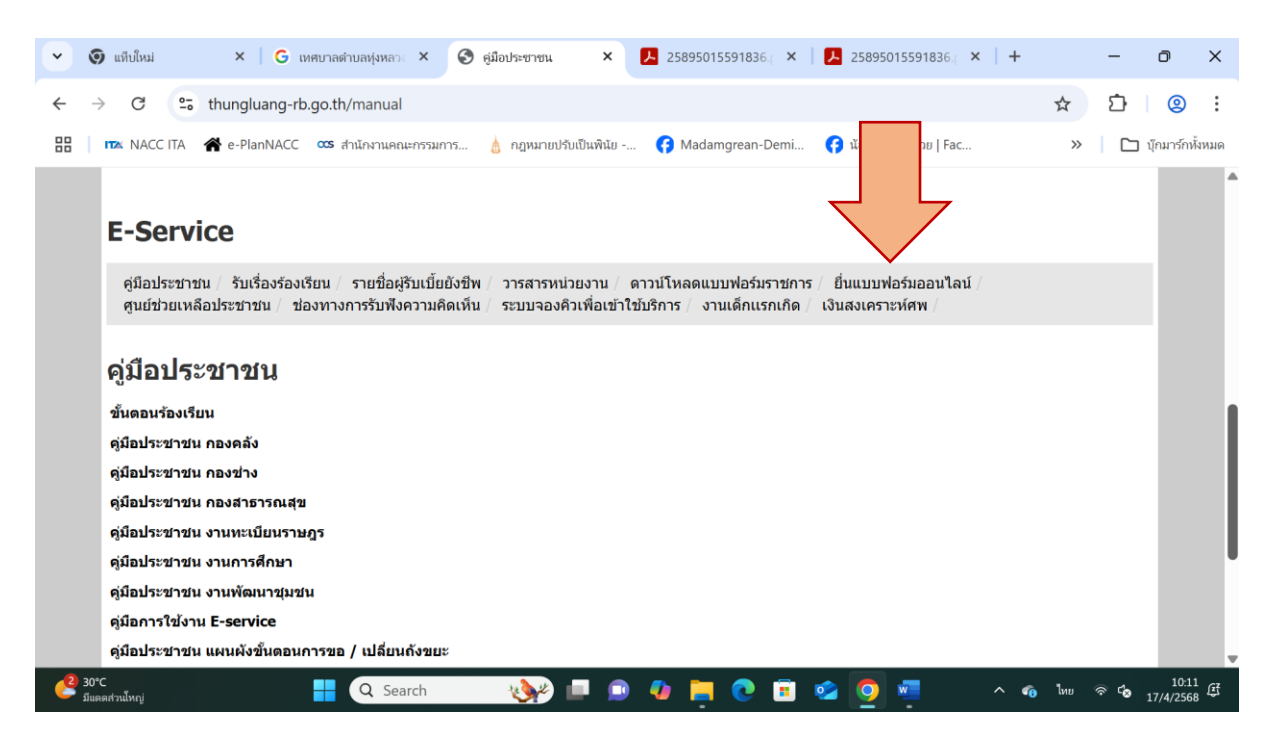

- 4. จะปรากฏการให้บริการแบบ E-Service 2 รายการ ดังนี้
  - ≻ แบบคำร้องขอรับบริการน้ำเพื่ออุปโภค-บริโภค
  - ≻ แบบคำร้องขอถังขยะ

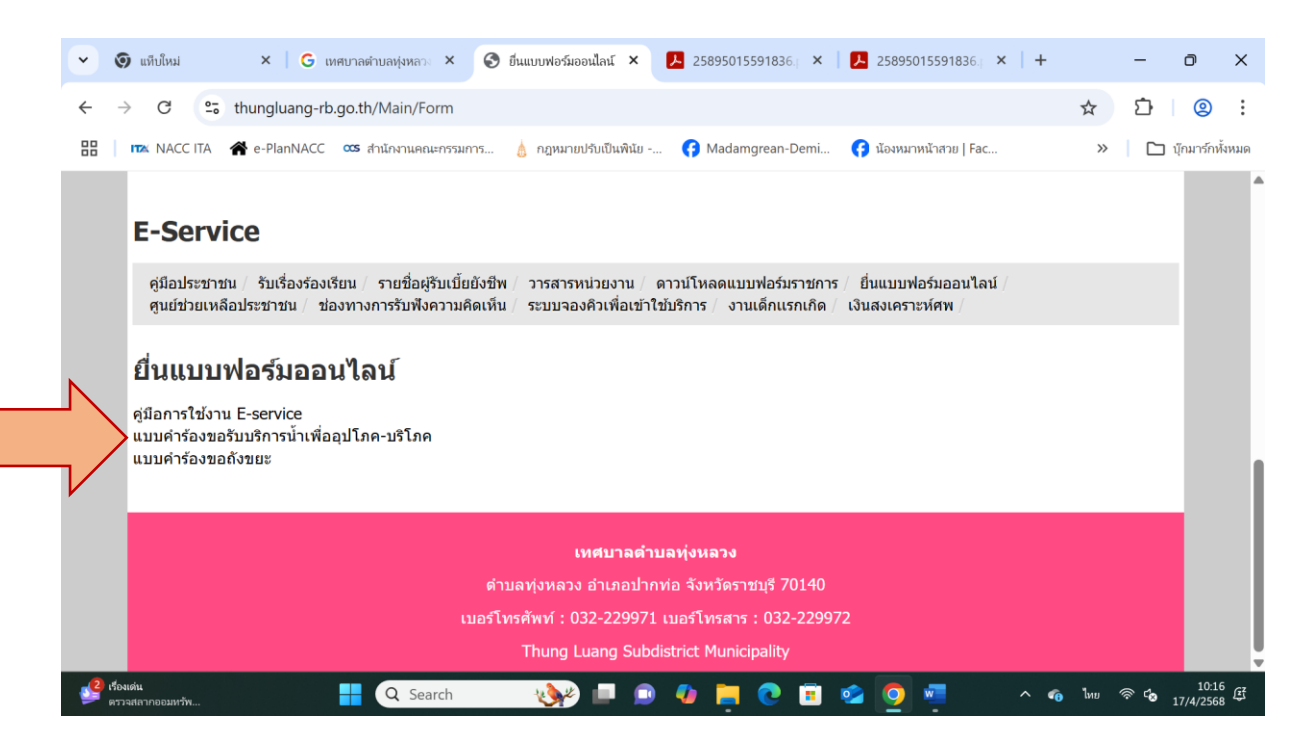

## 5. คำแนะนำในการใช้งานบริการ E-Service

- เลือกบริการ E-Service ที่ต้องการ
- กรอกข้อมูลให้ครบถ้วน
- ตรวจสอบความเรียบร้อย
- กดปุ่ม "ส่ง"

## ≻ แบบคำร้องขอรับบริการน้ำเพื่ออุปโภค-บริโภค

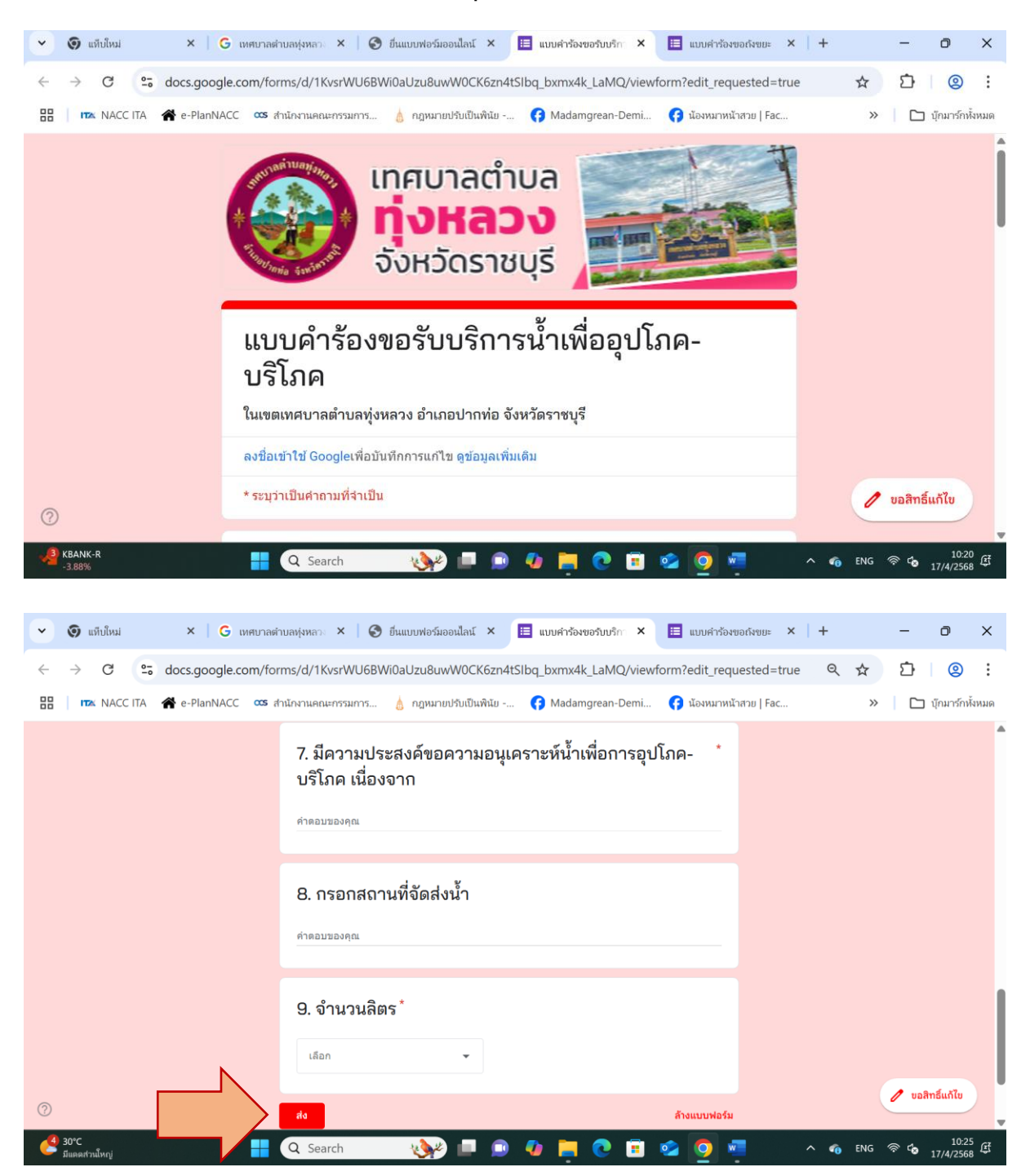

## ≻ แบบคำร้องขอถังขยะ

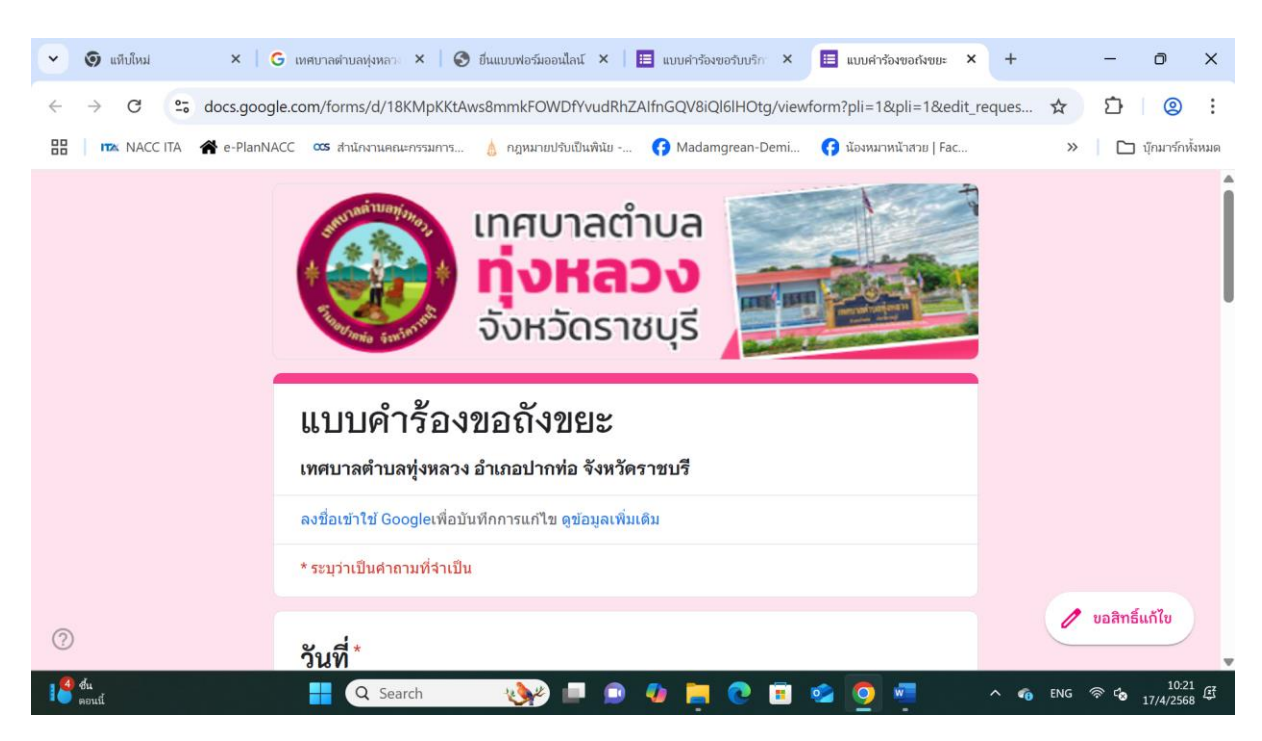

| ~ | 🧿 แท็บใหม่            | ×   G u        | ทศบาลตำบลทุ่งหลวง ×   🚱 | ยื่นแบบฟอร์มออนไลน์ 🗙 📗 | 🗏 แบบคำร้องขอรับบริกา 🗙 | 🔲 แบบคำร้องขอถัง  | ขย≈ × +      |       | -              | o x               |
|---|-----------------------|----------------|-------------------------|-------------------------|-------------------------|-------------------|--------------|-------|----------------|-------------------|
| ÷ | → C 5                 | docs.google.co | om/forms/d/18KMpKKtAv   | vs8mmkFOWDfYvudRhZ/     | AlfnGQV8iQl6lHOtg/view  | /form?pli=1&pli=1 | &edit_re Q   | ☆     | È              | @ :               |
|   | TA NACC ITA           | 😭 e-PlanNACC   | 🚥 สำนักงานคณะกรรมการ    | 💧 กฎหมายปรับเป็นพินัย   | ና Madamgrean-Demi       | 存 น้องหมาหน้าสวย  | Fac          | >>    | 🗅 ų            | กมาร์กทั้งหมด     |
|   |                       |                | ค่าตอบของคุณ            |                         |                         |                   |              |       |                | 4                 |
|   |                       |                |                         |                         |                         |                   |              |       |                |                   |
|   |                       |                | อีเมล (ถ้ามี)           |                         |                         |                   |              |       |                |                   |
|   |                       |                | คำตอบของคณ              |                         |                         |                   |              |       |                |                   |
|   |                       |                |                         |                         |                         |                   |              |       |                |                   |
|   |                       |                | จำนวนถังขย              | ะที่ต้องการ *           |                         |                   |              |       |                |                   |
|   |                       |                | 🔘 1 ถัง                 |                         |                         |                   |              |       |                |                   |
|   |                       |                | 🔵 2 ถัง                 |                         |                         |                   |              |       |                |                   |
|   |                       |                | 🔿 3 ถัง                 |                         |                         |                   |              |       |                |                   |
|   |                       |                | อื่นๆ:                  |                         |                         |                   |              |       |                |                   |
| ? |                       |                | aia 🔪                   |                         |                         | ล้างแบบฟอร์ม      |              | (     | 🥖 ບອລີກຄໍ      | ร์แก้ไข           |
| 6 | 30°C<br>มีแตดส่วนใหญ่ |                | Q Search                | 💷 🚽                     | 🕼 📄 💽 🗊                 | 🔹 🧿 🖷             | ^ <b>4</b> 0 | ENG 🕫 | ≷ <b>Co</b> 17 | 10:25<br>//4/2568 |